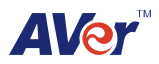

# E-I/O Box Quick User Guide

### Introduction

With the E-I/O Box, you can integrate your E-I/O box with the AVer<sup>™</sup> NV/SA/XR/IWH DVR system. The E-I/O Box provides an extra connection of senor and relay devices.

### **Package Contents**

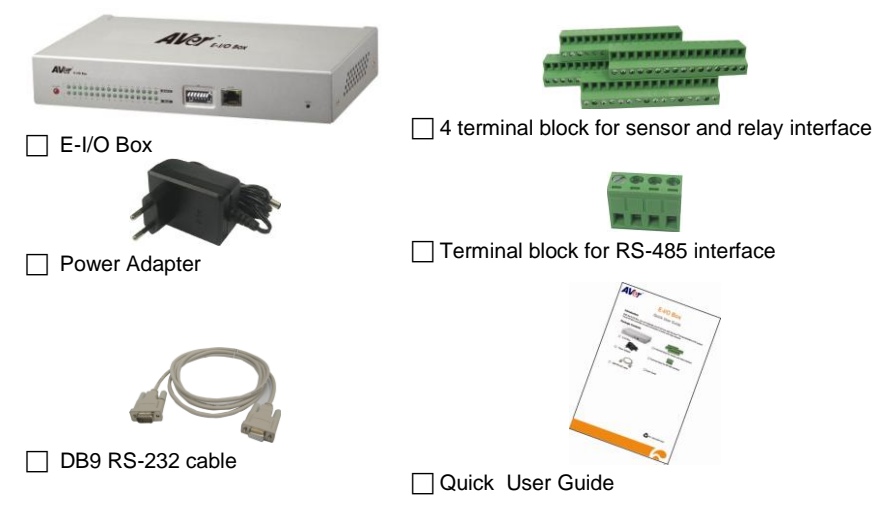

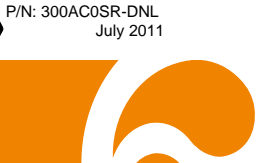

### Front Panel

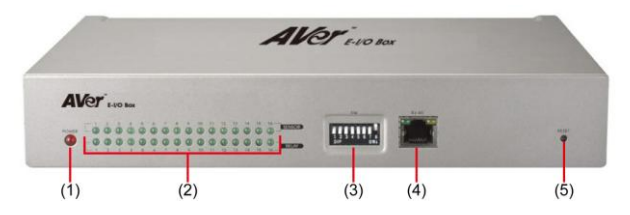

| Name                | Description                                                                                                    |
|---------------------|----------------------------------------------------------------------------------------------------|
| (1) Power LED       | Lights when the power is connected                                                                                                    |
| (2) Light indicator | Sensor and relay indicators. Light when the sensor and relay is enabled.                                                                                                    |
| (3) SW              | To adjust unit switch appropriate for using condition.                                                                                                    |
|                     | <ul> <li>In the figure, black pane represents as the switch position.</li> <li>After SW setting, please plug power connector again or press Reset key to initialize External I/O Box.</li> </ul> |

(3) SW

Using the DIP switch no.1 & 2 to set the baud-rate setting.

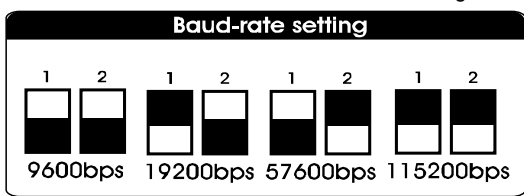

Using the DIP switch no. 3 & 4 to set the type of connection interface.

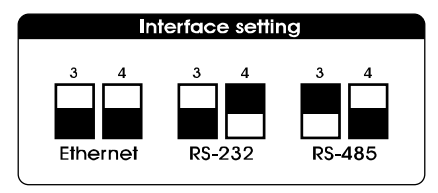

Using the DIP switch no. 5 ~ 7 to set the ID definition.

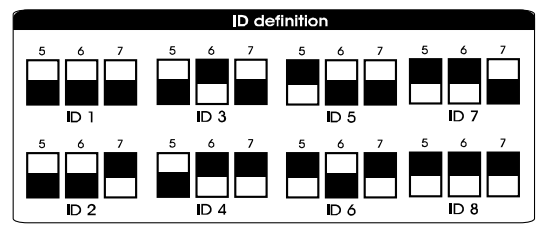

(4) RJ-45 port Ethernet connection

| Name      | Description                    |
|-----------|--------------------------------|
| (5) Reset | To initialize External I/O Box |

# Rear Panel

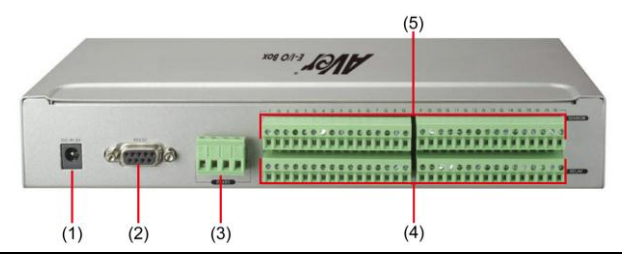

| Name                    | Description                                                                    |
|-------------------------|--------------------------------------------------------------------------------|
| (1) DC IN 5V            | Connect the power adapter into this port                                       |
| (2) RS-232 to DVR       | Connect to the COM port of NV/SA/XR/IWH DVR                                    |
| (3) RS-485              | Connect to the COM port of NV/SA/XR/IWH DVR via RS-485 to RS-<br>232 converter |
| RS-485 interf directly. | ace doesn't support to connect with RS-485 interface of SA RACK series         |
| (4) Relay Out           | Connect to the relay device                                                    |
| (5) Sensor In           | Connect to the sensor device                                                   |
|                         |                                                                                |

# Sensor pinhole allocation

| Pin # | Definition             | Pin # | Definition             |
|-------|------------------------|-------|------------------------|
| 1     | Sensor 1 signal        | 0     | Sensor 9 signal        |
| •     | Sensor G Ground signal | 9     | Sensor G Ground signal |
| 2     | Sensor 2 signal        | 10    | Sensor 10 signal       |
| 2     | Sensor G Ground signal | 10    | Sensor G Ground signal |
| 2     | Sensor 3 signal        | 44    | Sensor 11 signal       |
| 3     | Sensor G Ground signal |       | Sensor G Ground signal |
|       | Sensor 4 signal        | 40    | Sensor 12 signal       |
| 4     | Sensor G Ground signal | 12    | Sensor G Ground signal |
| F     | Sensor 5 signal        | 40    | Sensor 13 signal       |
| 5     | Sensor G Ground signal | 15    | Sensor G Ground signal |
| 6     | Sensor 6 signal        | 44    | Sensor 14 signal       |
| 0     | Sensor G Ground signal | 14    | Sensor G Ground signal |
| -     | Sensor 7 signal        | 45    | Sensor 15 signal       |
|       | Sensor G Ground signal | 15    | Sensor G Ground signal |
|       | Sensor 8 signal        | 46    | Sensor 16 signal       |
| 0     | Sensor G Ground signal | 10    | Sensor G Ground signal |

# Relay pinhole allocation

| Pin # | Definition          | Pin # | Definition           |
|-------|---------------------|-------|----------------------|
| 1     | Relay Common 1      | •     | Relay Common 9       |
| •     | Relay Normal Open 1 | 9     | Relay Normal Open 9  |
| 2     | Relay Common 2      | 10    | Relay Common 10      |
| 2     | Relay Normal Open 2 | 10    | Relay Normal Open 10 |
| 2     | Relay Common 3      | 44    | Relay Common 11      |
| 3     | Relay Normal Open 3 | - 11  | Relay Normal Open 11 |
| 4     | Relay Common 4      | 40    | Relay Common 12      |
| 4     | Relay Normal Open 4 | 12    | Relay Normal Open 12 |
| E     | Relay Common 5      | 12    | Relay Common 13      |
| 5     | Relay Normal Open 5 | 13    | Relay Normal Open 13 |
| 6     | Relay Common 6      | 14    | Relay Common 14      |
| 0     | Relay Normal Open 6 | 14    | Relay Normal Open 14 |
| 7     | Relay Common 7      | 45    | Relay Common 15      |
| · ·   | Relay Normal Open 7 | 15    | Relay Normal Open 15 |
| 0     | Relay Common 8      | 16    | Relay Common 16      |
| o     | Relay Normal Open 8 | 10    | Relay Normal Open 16 |

### **Making the Connection**

E-I/O Box supports serial port to connect to DVR system. If the distance between E-I/O Box and DVR system is more than 10 meter, we suggest connecting the DVR system through RS-485. Just follow the illustrated connection below:

### **Connecting to Surveillance System**

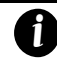

Before connect E-I/O Box to DVR system, please remember to plug terminal block into RS-485, senor, and relay interface.

Make sure DIP switch no.3 is ON and no.4 is OFF.

|          | Connect            | ing via RS-232            |                              |
|----------|--------------------|---------------------------|------------------------------|
|          | Sensor 1 Sensor 16 |                           |                              |
|          | "" 011 JANV        |                           | WH series DVR System         |
| · (      |                    |                           | EH series DVR System         |
|          | Alarm 16 Alarm 1   |                           | SA/XE BACK series DVB System |
| RS-232 C | able(male side)    | RS-232 Cable(Female side) |                              |
|          |                    |                           | NV series DVR System         |

Make sure DIP switch no.3 is OFF and no.4 is ON.

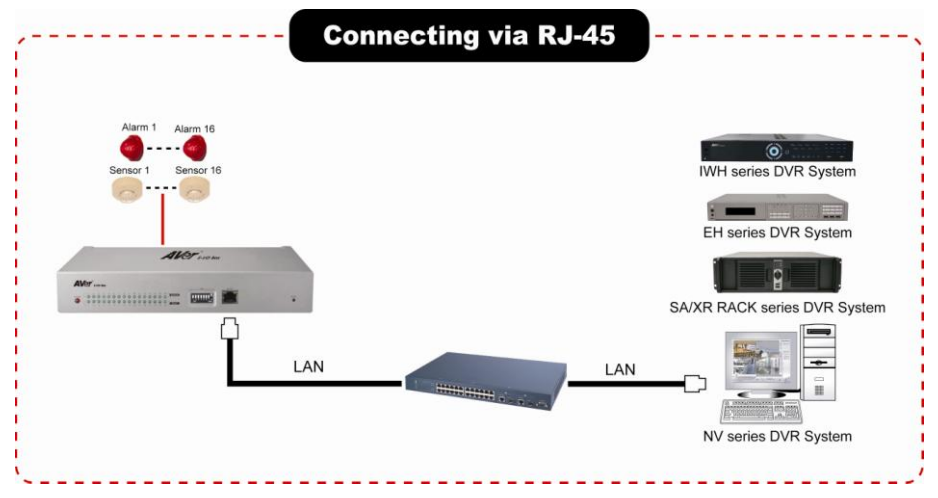

Make sure DIP switch no.3 is ON and no.4 is ON.

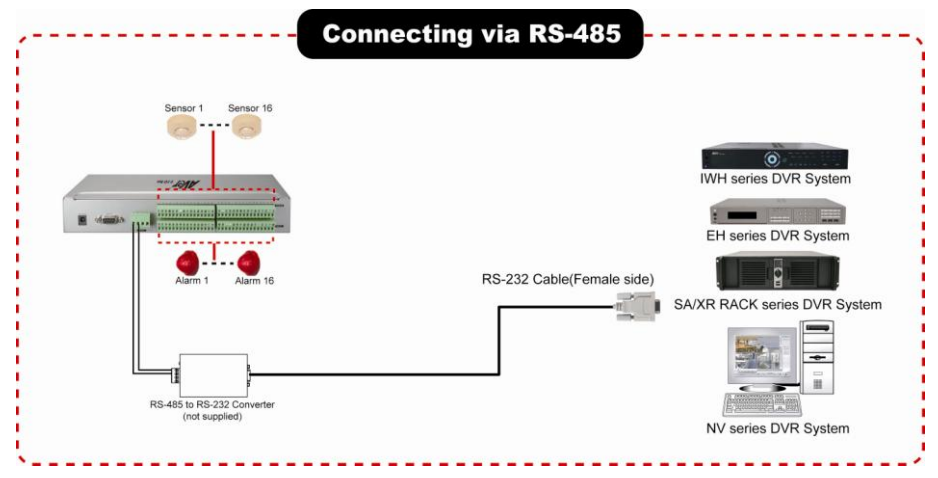

#### **Connecting Multiple E-I/O Box**

You may connect up to 8 E-I/O Box to DVR system at the same time.

- In multiple E-I/O Boxes connection, please set ID number to each E-I/O Box. The E-I/O Box connects to DVR system will be ID # 1.
  - Please set the interface type for multiple E-I/O Boxes connection, the one connected to DVR system is RS-232 and rest is RS-485.
  - How to set the ID number and interface type, please refer to the figure chart at the bottom of the E-I/O Box or refer to *Front Panel* section of this quick guide.

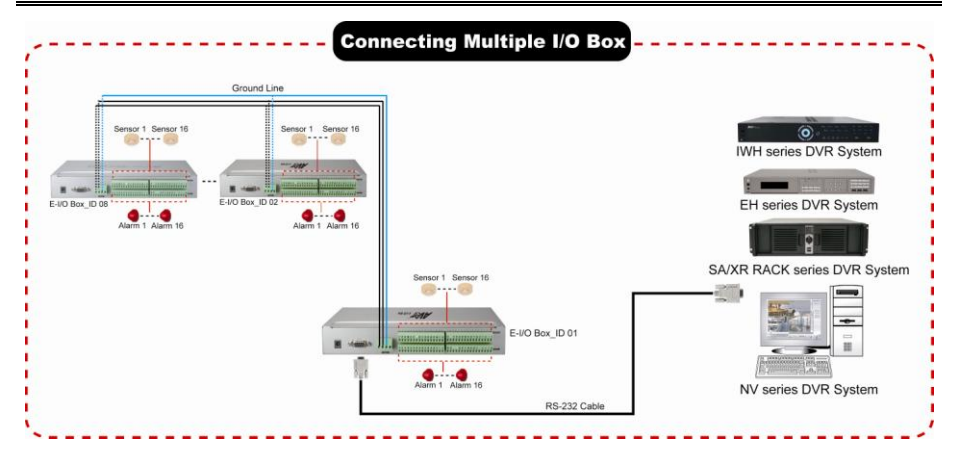

### Setting E-I/O Box Configuration

#### To set the E-I/O Box setting:

- 1. Run the DVR program.
- 2. In the Preview/Advanced screen mode, click source.
- 3. When the DVR configuration setup selection appears, click Sensor or Relay.

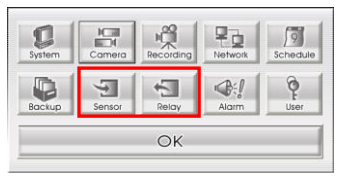

4. In the Sensor or Relay Setting dialog box, click **External IO** button.

| Relay Setting     | Sensor Setting   |
|-------------------|------------------|
| Relay01           | Sensor01         |
| Name              | Name             |
| Content           | Content          |
| Card No. 1        | Card No. 1       |
| Input No. 1       | Input No. 1      |
| Description       | Description      |
| Test              | Test             |
| Test              | Test             |
| OK Cancel         | OK Cancel        |
| Sensor Setting UI | Relay Setting UI |

In the External I/O Setup windows, click Add to set an E-I/O Box, Modify to change the E-I/O Box setting, and Delete to remove the selected E-I/O Box. Click Exit to save and close External I/O Setup windows.

| Connectio | n BaudRate | DataBits | StopBits | Parity |
|-----------|------------|----------|----------|--------|
|           |            |          |          |        |
|           |            |          |          |        |
|           |            |          |          |        |
|           |            |          |          |        |
|           |            |          |          |        |
|           |            |          |          |        |
|           |            |          |          |        |
|           |            |          |          |        |
| L I       | Add        |          | 1        |        |

- 6. In the Add Connection windows, mark Enable box to enable this E-I/O Box.
- 7. Select the Brand of E-I/O Box from drag down list.
- 8. In **Port** Setting, use the default value.
- 9. Click OK to save the setting and Cancel to exit without saving the new setting
- 10. To add more than one E-I/O Box, click Add and follow the above step 5~9.

| Add Connection |           |
|----------------|-----------|
| 🔽 Enable       |           |
| Brand:         | •         |
| C Ethernet     |           |
| _IP Setting    |           |
| IP Address:    |           |
| C DC 200 //05  |           |
| • RS-232/485   |           |
| Port Setting   |           |
| COM Port:      | 1         |
| Baud Rate:     | 9600 💌    |
| Data Bits:     | 8         |
| Stop Bits:     | 1         |
| Parity:        | None      |
|                |           |
|                | OK Cancel |

- In E-I/O Box setup dialog, it will list all added External I/O. Select added E-I/O box and click Add to enter Add Module window for scanning all connected sensors and relays.
- 12. In **Add Module** windows, click **Scan** to scan the connected relays and sensors on the E-I/O Box.

| Add | Mod   | ule          |      |       |   |   |    |   |   |   |    |    |   |    |    |     |     | X |
|-----|-------|--------------|------|-------|---|---|----|---|---|---|----|----|---|----|----|-----|-----|---|
| Ma  | idule | Name:        | Modu | ıle 1 |   |   |    |   | _ |   |    |    |   |    |    |     |     |   |
| •   | Enab  | le           |      |       |   |   |    |   |   |   |    |    |   |    |    |     |     |   |
|     | _ Mo  | dule Setting |      |       |   |   |    |   |   |   |    |    |   |    |    |     |     |   |
|     | 0     | Connection:  | CC   | DM1   |   |   |    |   | _ |   |    |    |   |    |    |     |     |   |
|     |       | Jnit ID:     | 1    |       |   |   |    |   | _ |   |    |    |   |    |    |     |     |   |
|     |       |              |      |       |   |   |    |   |   |   |    |    |   |    |    |     |     |   |
|     |       |              |      |       |   |   |    |   |   |   |    |    |   |    |    | Sca | an  |   |
| s   | lot   | Module Type  | 0    | 1 2   | 3 | 4 | 5  | 6 | 7 | 8 | 9  | A. | в | C. | D. | Е   | F   |   |
|     |       |              |      |       |   |   |    |   |   |   |    |    |   |    |    |     |     |   |
|     |       |              |      |       |   |   |    |   |   |   |    |    |   |    |    |     |     |   |
|     |       |              |      |       |   |   |    |   |   |   |    |    |   |    |    |     |     |   |
|     |       |              |      |       |   |   |    |   |   |   |    |    |   |    |    |     |     |   |
|     |       |              |      |       |   |   |    |   |   |   |    |    |   |    |    |     |     |   |
|     |       |              |      |       |   |   |    |   |   |   |    |    |   |    |    |     |     |   |
|     |       |              |      |       |   |   |    |   |   |   |    |    |   |    |    |     |     |   |
|     |       |              |      |       |   |   | L. |   | Γ |   | OK |    |   |    | (  | Can | cel |   |
|     |       |              |      |       |   |   | _  | _ |   |   |    |    | - | -  |    |     |     |   |

 All connected relays and sensors will be listed. User can click radio button to change relays' status. And then, click OK to save the setting and click Cancel to exit and without saving.

| Add M | odule            |      |      |    |   |   |   |   |   |   |    |    |   |    |    |     |     | Þ |
|-------|------------------|------|------|----|---|---|---|---|---|---|----|----|---|----|----|-----|-----|---|
| Modu  | le Name:         | Mo   | dule | 91 |   |   |   |   | _ |   |    |    |   |    |    |     |     |   |
| 🔽 En  | able             |      |      |    |   |   |   |   |   |   |    |    |   |    |    |     |     |   |
| -1    | Module Setting — |      |      |    |   |   |   |   |   |   |    |    |   |    |    |     |     |   |
|       | Connection:      | - [0 |      | 41 |   |   |   |   | _ |   |    |    |   |    |    |     |     |   |
|       |                  |      |      |    |   |   |   |   | _ |   |    |    |   |    |    |     |     |   |
|       | Unit ID:         |      | 1    |    |   |   |   |   |   |   |    |    |   |    |    |     |     |   |
|       |                  |      |      |    |   |   |   |   |   |   |    |    |   |    |    |     |     |   |
|       |                  |      |      |    |   |   |   |   |   |   |    |    |   |    |    | Sc  | an  |   |
| Slot  | Module Type      | 0    | 1    | 2  | 3 | 4 | 5 | 6 | 7 | 8 | 9  | Α. | в | C. | D. | E   | F   | _ |
| 0     | AV-9090          |      | -    | -  | - |   |   |   | - | - |    |    |   |    |    |     | _   |   |
| 1     | M-1800           | o    | o    | •  | o | • | o | • | o |   |    |    |   |    |    |     |     |   |
| 2     | M-1800           | 0    | o    | o  | ۲ | o | o | ۲ | ۲ |   |    |    |   |    |    |     |     |   |
| 3     | M-2800           | V    | V    | R  | M | R | V | P | M |   |    |    |   |    |    |     |     |   |
| 4     | M-2800           | P    |      | V  | P | V |   | P | P |   |    |    |   |    |    |     |     |   |
|       |                  |      |      |    |   |   |   |   |   |   |    |    |   |    |    |     |     |   |
|       |                  |      |      |    |   |   |   |   |   |   |    |    |   |    |    |     |     |   |
|       |                  |      |      |    |   |   |   |   |   |   |    |    |   |    |    |     |     |   |
| 1     |                  |      |      |    |   |   |   |   |   |   |    |    |   |    |    |     |     |   |
|       |                  |      |      |    |   |   | è |   |   |   | Ok | (  |   |    |    | Car | cel |   |

14. All connected E-I/O Box and their modules will be listed as tree topology in External I/O Setup windows.

| -🔀 COM1 | Connection | BaudRate | DataBits | StopBits | Parity    |
|---------|------------|----------|----------|----------|-----------|
|         | COM1       | 9600     | 8        | 1        | None      |
|         |            |          |          |          |           |
|         |            |          |          |          |           |
|         |            |          |          |          |           |
|         |            |          |          |          |           |
|         |            |          |          |          |           |
|         |            |          |          |          |           |
|         |            |          |          |          |           |
|         |            |          |          |          |           |
|         |            |          |          |          |           |
|         |            |          |          |          |           |
|         |            |          |          |          |           |
|         |            | 1        |          |          | · · · · · |
|         |            | Add      | Edit     | C        | elete     |

15. To view the all I/O devices information, click I/O Map.

| 1/О Мар |         |            |      |        |   |  |
|---------|---------|------------|------|--------|---|--|
| _       | Sensor  |            |      |        |   |  |
|         | No.     | Connection | Slot | Input  | ~ |  |
|         | 1       | COM1 : 1   | 1    | 0      |   |  |
|         | 2       | COM1 : 1   | 1    | 1      |   |  |
|         | 3       | COM1 : 1   | 1    | 2      |   |  |
|         | 4       | COM1 : 1   | 1    | 3      |   |  |
|         | 5       | COM1 : 1   | 1    | 4      |   |  |
|         | 6       | COM1 : 1   | 1    | 5      |   |  |
|         | 7       | COM1 : 1   | 1    | 6      |   |  |
|         | 0       | COM1 + 1   | 1    | 7      |   |  |
| Г       | Relay - | elay       |      |        |   |  |
|         | No.     | Connection | Slot | Output |   |  |
|         | 1       | COM1 : 1   | 3    | 0      |   |  |
|         | 2       | COM1 : 1   | 3    | 1      |   |  |
|         | 3       | COM1 : 1   | 3    | 2      |   |  |
|         | 4       | COM1 : 1   | 3    | 3      |   |  |
|         | 5       | COM1:1     | 3    | 4      |   |  |
|         | 6       | COM1 : 1   | 3    | 5      |   |  |
|         | 7       | COM1 : 1   | 3    | 6      |   |  |
|         | 0       | COM1 + 1   | 0    | 7      |   |  |
|         |         |            |      |        |   |  |
|         |         |            |      | OK     |   |  |
|         |         |            |      |        |   |  |

©2011 AVer Information Inc. All rights reserved.